# ウィリアムヒル カジノクラブ 入金マニュアル ~スマートフォン対応~

MARVEL

ウィリアムヒルカジノクラブの入金マニュアル(iPhone・スマホ)

ウィリアムヒルカジノへの登録が済んでいない方は、 こちらからまずは登録を済ませてください。

<u>>ウィリアムヒルカジノクラブへ登録する。</u>
(登録方法については、別途登録マニュアルをご覧ください)

## 1. 入金画面を表示します

カジノにログイン後、右上に表示される「Casher」をタップします

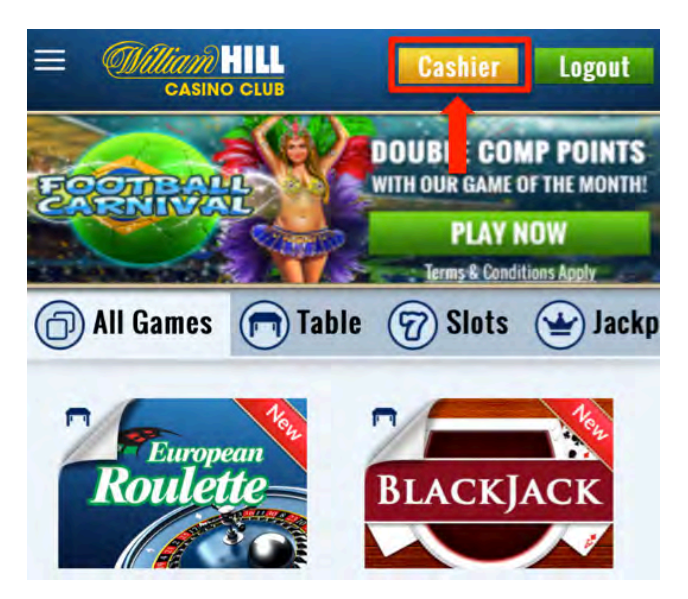

#### 2. お好みの入金方法を選択します

ここではネッテラーで説明します

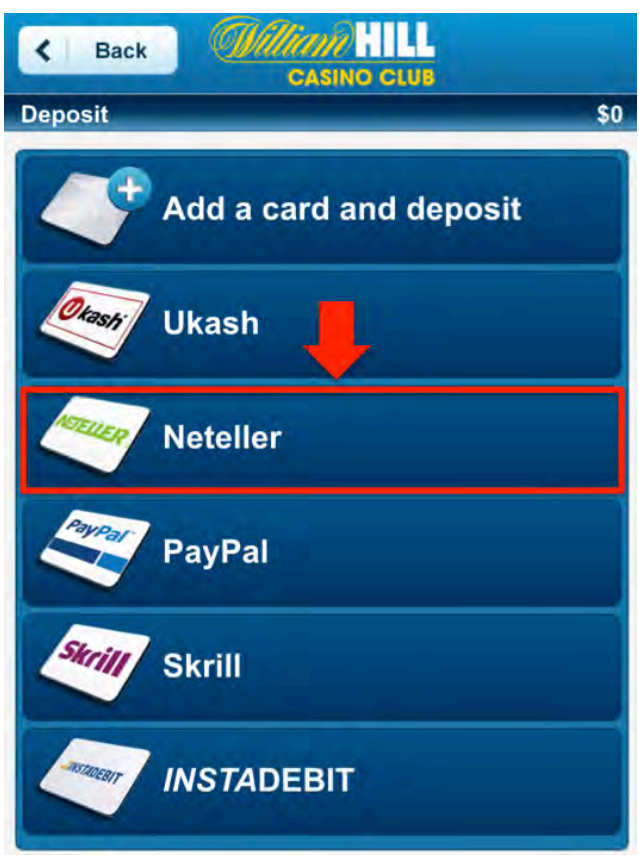

※クレジットカードは使えない場合が多いので、ネッテラーでの決済をおすすめします。

#### 3. 項目を入力

#### 項目を全て半角英数字で入力します

例)20ドル入金する場合は Amount に 20 と入力します 3 つの項目を入力後、Deposit ボタンをタップします

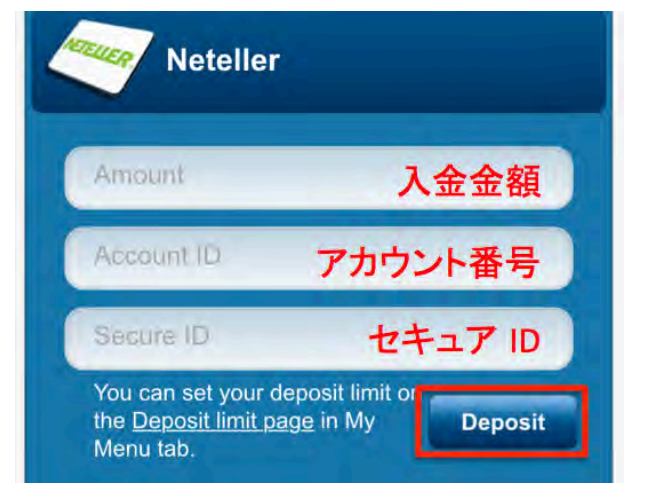

確認メッセージが表示されます、宜しければ「OK」をタップします

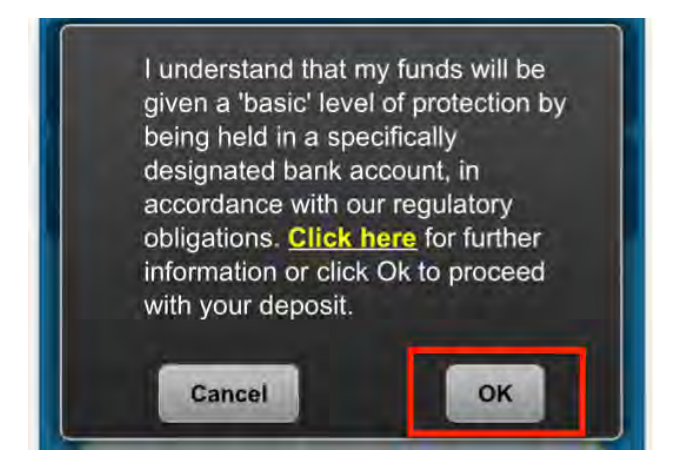

### 4. 入金の完了

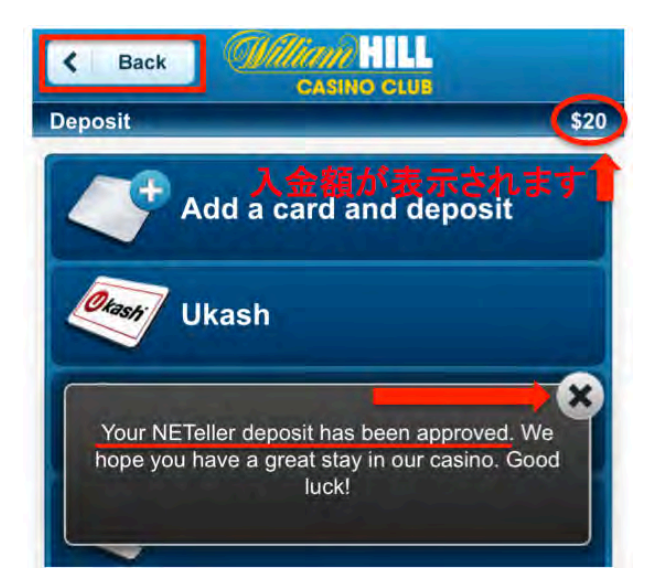

入金完了のメッセージが表示されます。

右上に入金金額が表示されますので確認 しましょう

メッセージを閉じ、左上の「Back」ボタンを タップしてカジノに戻ります

>早速入金を済ませて、ウィリアムヒルカジノクラブで遊んでみよう!